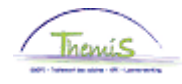

#### Processus n°333 : Non-activité préalable à la pension

#### Historique des modifications

| Version | Date       | Auteur | Remarques        |
|---------|------------|--------|------------------|
| 1       | 31/12/2015 | AOS    | Version initiale |

#### Table des matières

| Non-activité préalable à la pension | 2  |
|-------------------------------------|----|
| Introduction                        | 2  |
| Encodage 'Absences et congés'       | 2  |
| Encodage 'Données d'emploi'         | 7  |
| PEC/AFA                             | 11 |
| Allocation Bruxelles-Capitale       | 11 |
| Valider / Approuver                 | 11 |
| Dossier salarial                    | 11 |
|                                     |    |

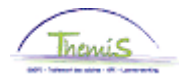

R

#### Introduction

Encodage

congés'

Un nouveau congé est mis en place à partir du 25/11/2015 pour les membres du personnel du cadre opérationnel, il s'agit de la Non-activité préalable à la pension. Il en existe 4 types qui correspondent chacun à un pourcentage de paiement du dernier traitement d'activité : 62%, 66%, 70%, 74%. Durant ce congé, le membre du personnel perçoit un traitement d'attente qui est soumis au précompte professionnel du régime des pensions.

La Non-activité préalable à la pension a une durée maximale de 4 ans. Ce congé débute le 1<sup>er</sup> jour calendrier du mois.

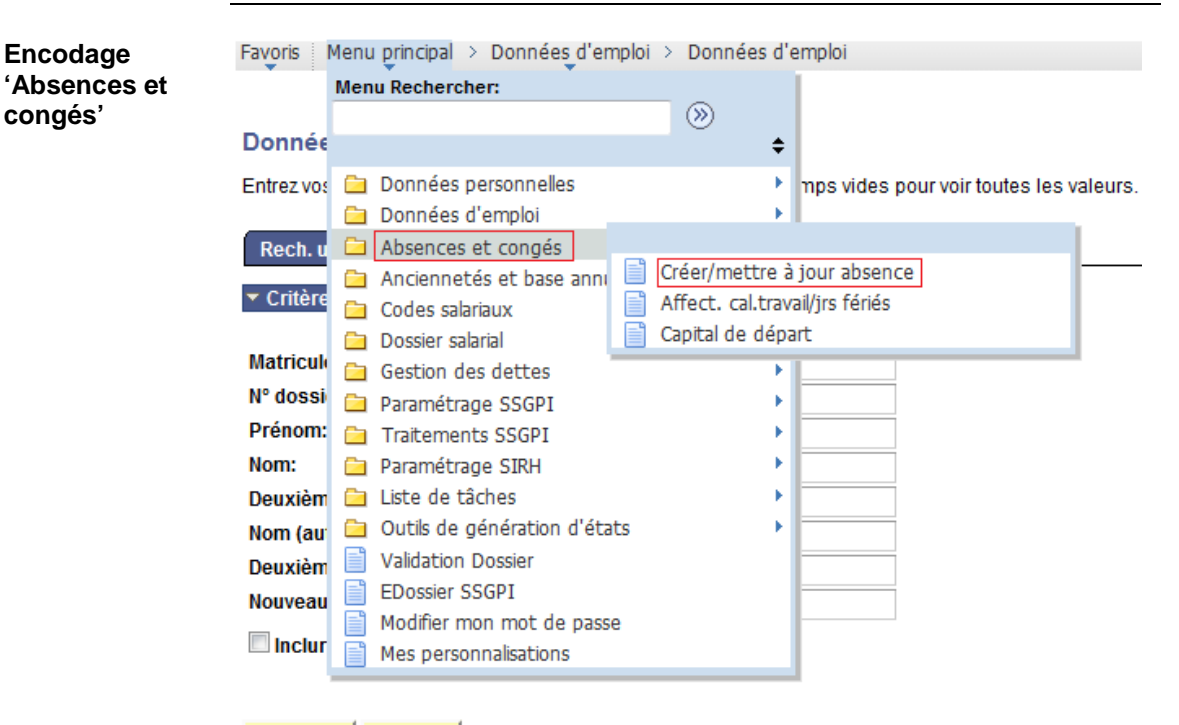

| echercher | Effacer | Recherche de base | e | Enregistrer | critères | rech |
|-----------|---------|-------------------|---|-------------|----------|------|
|-----------|---------|-------------------|---|-------------|----------|------|

| Etape | Action                                                    |  |  |  |
|-------|-----------------------------------------------------------|--|--|--|
| 1     | Dans le menu, cliquer sur 'Absences et congés' et ensuite |  |  |  |
|       | 'Créer/mettre à jour absence'                             |  |  |  |

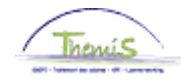

Encodage 'Absences et congés' (suite)

Rech. une valeur existante

Critères recherche

| commence par 📼 |                                                                                                    |
|----------------|----------------------------------------------------------------------------------------------------|
| = 👻            |                                                                                                    |
| commence par 👻 |                                                                                                    |
| commence par 👻 |                                                                                                    |
| commence par 👻 |                                                                                                    |
| commence par 👻 |                                                                                                    |
| commence par 👻 |                                                                                                    |
|                | commence par<br>=<br>commence par<br>commence par<br>commence<br>commence par<br>commence par<br>commence par<br>commen |

🔲 Maj./min.

Rechercher Effacer Recherche de base Enregistrer critères rech.

| Etape | Action                                                        |  |  |
|-------|---------------------------------------------------------------|--|--|
| 1     | Rechercher le dossier en introduisant l'ID du dossier dans le |  |  |
|       | champ 'Matricule salarié'.                                    |  |  |
| 2     | Cliquer sur Rechercher                                        |  |  |

| Données absence                                                           | <u>C</u> ommentaires | Compteurs |                                |                     |         |
|---------------------------------------------------------------------------|----------------------|-----------|--------------------------------|---------------------|---------|
|                                                                           | EN                   | IP        | Matricule:                     | N° dossier emploi:  | 0       |
| Données d'absence                                                         |                      |           | <u>Rech.</u>   Afficher tt     | Premier 🚺 1 sur 1 🕻 | Dernier |
| *Date/heure début<br>*Date/heure fin:<br>*Type absence:<br>*Code absence: |                      |           | Zones réglementaires: Belgique |                     | +-      |
| Enreg.                                                                    | tour à la recherche  | Notifier  |                                |                     |         |

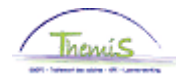

| Encodage                        | Etape |                                              | Action                                                                                                    |
|---------------------------------|-------|----------------------------------------------|----------------------------------------------------------------------------------------------------|
| 'Absences et<br>congés' (suite) | 1     | Si nécessaire<br>nouvelle abse               | e, cliquer sur 哇 afin de pouvoir encoder une<br>ence.                                                      |
|                                 | 2     | Compléter les                                | s dates de début et fin de l'absence.                                                                      |
|                                 |       | Remarque : C                                 | Cette absence peut être prise pour une durée de                                                            |
|                                 |       | maximum 4 a                                  | ins.                                                                                                    |
|                                 | 3     | 'Type absenc<br>sélectionnant<br>Résultats I | e' : compléter le champ en cliquant sur <sup>SA</sup> et en<br>''NAV' dans la picklist<br><b>recherche</b> |
|                                 |       | Afficher 100                                 | Premier 🔣 1-25 sur 25 🛐 Dernier                                                                            |
|                                 |       | Type absence                                 | Description                                                                                                |
|                                 |       | ALB                                          | Intérêt général                                                                                            |
|                                 |       | ALP                                          | Abs.longue durée personnelle                                                                               |
|                                 |       | BEV                                          | Congé maternité                                                                                            |
|                                 |       | <u>CPV</u>                                   | Congé Politque                                                                                             |
|                                 |       | DWZ                                          | Disponibilité maladie                                                                                      |
|                                 |       | HVU                                          | Départ anticipé mi-temps                                                                                   |
|                                 |       | <u>LBO</u>                                   | Interruption de carrière                                                                                   |
|                                 |       | NAV                                          | Non-activité                                                                                               |
|                                 |       | <u>OMS</u>                                   | Congé de circonstance                                                                                      |
|                                 |       | ONW                                          | Absence illégale                                                                                           |
|                                 |       | OUD                                          | Congé parental                                                                                             |
|                                 |       | PRV                                          | Accident privé par un tiers                                                                                |
|                                 |       | <u>SCH</u>                                   | Suspension conventionnelle                                                                                 |
|                                 |       | <u>STA</u>                                   | Grève                                                                                                    |
|                                 |       | TUS                                          | Congé disciplinaire                                                                                        |
|                                 |       | <u>urr</u>                                   | Congé exceptionnel                                                                                         |
|                                 |       | VAP                                          | Désaffectation                                                                                             |
|                                 |       | VDR                                          | Congé pour raison impérieuse                                                                               |
|                                 |       | VFD                                          | Congé pour exerc.mandat féd.                                                                               |
|                                 |       | VOB                                          | Congé de paternité                                                                                         |
|                                 |       | <u>VPA</u>                                   | Vrlf politiek ambt                                                                                         |
|                                 |       | VVP                                          | Congé préalable à la pension                                                                               |
|                                 |       | <u>vvv</u>                                   | Semaine volontaire de 4 jours                                                                              |
|                                 |       | VZD                                          | Congé maladie à tps partiel                                                                                |
|                                 |       | VZG                                          | Congé pour cause de maladie                                                                                |
|                                 |       |                                              |                                                                                                    |

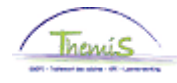

| Encodage                                    | Etape | Action                                                                                                    |
|---------------------------------------------|-------|----------------------------------------------------------------------------------------------------|
| <pre>'Absences et<br/>congés' (suite)</pre> | 4     | 'Code absence' : compléter le champ en cliquant sur 🔍 et en sélectionnant l'un des 4 types de congé               |
|                                             |       | Résultats recherche                                                                                               |
|                                             |       | Afficher 100 🛛 Premier <u> </u>                                                                                   |
|                                             |       | Code absence Description                                                                                          |
|                                             |       | 062 NAPP 35 ans anc. service (62%)                                                                                |
|                                             |       | 066 NAPP 36 ans anc. service (66%)                                                                                |
|                                             |       | 070 NAPP 37 ans anc. service (70%)                                                                                |
|                                             |       | 074 NAPP 37,5 ans anc. servic(74%)                                                                                |
|                                             | 5     | Cliquer sur Enreg.                                                                                                |
|                                             | 6     | Le message suivant apparaît :                                                                                     |
|                                             |       | Message                                                                                                    |
|                                             |       | Avertissement Attention! Il faut adapter le type de précompte professionnel dans les données d'emploi. (20400,18) |
|                                             |       | OK Annuler                                                                                                    |
|                                             | 7     | Cliquer sur                                                                                                    |

Remarque : La non-activité préalable à la pension ne peut-être cumulée avec aucune autre absence.

• Si une autre absence est en cours (disponibilité, interruption de carrière,...), Themis va automatiquement clôturée celle-ci le jour qui précède la date de début de la non-activité préalable à la pension et le message suivant apparaît à titre informatif :

| Message                                                                        |
|--------------------------------------------------------------------------------|
|                                                                                |
| Une ou plusieurs autres absences ont été clôturées automatiquement. (20400,17) |
| ОК                                                                             |

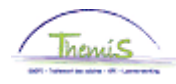

•

Encodage 'Absences et congés' (suite) Si une autre absence dont la date de début est identique ou ultérieure à celle de la non-activité à la pension est encodée dans le système, Themis ne va pas la supprimer automatiquement et il n'est pas possible d'enregistrer la non-activité préalable à la pension. Le message bloquant suivant apparaît :

| message                                                                                                    |
|----------------------------------------------------------------------------------------------------|
|                                                                                                    |
| Il existe déjà une absence dont la date de début est identique ou postérieure à celle de la NAPP. (20400,19)                                                                            |
| Il n'est pas possible d'encoder la NAPP du fait qu'une absence dont la date de début est identique ou postérieure à celle de la NAPP existe déjà. Cette<br>absence doit être supprimée. |
| ок                                                                                                    |

#### Dans ce cas, il faut :

| Etape | Action                                                                                                    |  |  |
|-------|----------------------------------------------------------------------------------------------------|--|--|
| 1     | Cliquer sur                                                                                                    |  |  |
| 2     | Supprimer l'absence NAPP qui vient d'être encodée avec                                                             |  |  |
| 3     | Supprimer l'absence dont la date de début est ultérieure à celle                                                   |  |  |
|       | de la NAPP avec 💻                                                                                                  |  |  |
| 4     | Enregistrer, valider et approuver.                                                                                 |  |  |
| 5     | Recommencer l'encodage de l'absence NAPP (cela peut être fait directement, il ne faut pas attendre un run fictif). |  |  |

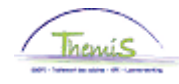

Menu principal > Données d'emploi > Données d'emploi Encodage Favoris 'Données Menu Rechercher: d'emploi' ۲ Donnée ŧ Entrez vos 🗀 Données personnelles mns vides nour voir toutes les valeurs. 🗀 Données d'emploi 📄 Synthèse org. personne Absences et congés Rech. u Données d'emploi Anciennetés et base anni ▼ Critère Ajout instance emploi 🗀 Codes salariaux Dist. domicile travail 🗀 Dossier salarial Matricule Voiture de société 🗀 Gestion des dettes N° dossi Emploi actuel 🚊 Paramétrage SSGPI Prénom: 🛅 Traitements SSGPI b Nom: 🚊 Paramétrage SIRH Deuxièm 🗀 Liste de tâches Þ Nom (au 🗀 Outils de génération d'états Validation Dossier Deuxièm EDossier SSGPI Nouveau Modifier mon mot de passe Inclur Mes personnalisations

Rechercher Effacer Recherche de base 🔲 Enregistrer critères rech.

| Etape | Action                                                  |
|-------|---------------------------------------------------------|
| 1     | Dans le menu, cliquer sur 'Données d'emploi' et ensuite |
|       | 'Données d'emploi'                                      |

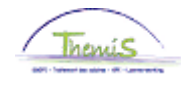

Encodage 'Données d'emploi' (suite)

Rech. une valeur existante

Critères recherche

| Matricule salarié:         | comme    | nce par  | •  |           |
|----------------------------|----------|----------|----|-----------|
| N° dossier emploi:         | =        | •        |    |           |
| Prénom:                    | comme    | nce par  | •  |           |
| Nom:                       | comme    | nce par  | •  |           |
| Deuxième nom:              | comme    | nce par  | •  |           |
| Nom (autres caractères):   | comme    | nce par  | •  |           |
| Deuxième prénom:           | comme    | nce par  | •  |           |
| Nouveau N° identification: | comme    | nce par  | •  |           |
| Inclure historique         | Corriger | historiq | ue | Maj./min. |

| Etape | Action                                                                           |
|-------|----------------------------------------------------------------------------------|
| 1     | Rechercher le dossier en introduisant l'ID dans le champ<br>'Matricule salarié'. |
| 2     | Cliquer sur                                                                      |

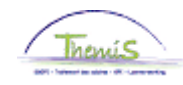

Encodage 'Données d'emploi' (suite)

| Lieu de travail | <u>S</u> tatut | Données emploi    | <u>Catégorie</u> d | employé   | <u> </u>     | apelo      |                              |                 |
|-----------------|----------------|-------------------|--------------------|-----------|--------------|------------|------------------------------|-----------------|
|                 |                | EMP               |                    |           | Mat          | ricule:    | N° dossier emp               | loi: 0          |
| Lieu travail    |                |                   |                    |           |              |            | <u>Rech.</u> Premier 🗹       | 1 sur 2 Dernier |
| Statut RH:      |                | Actif             | Statut paie:       | Actif     |              |            | Déterminer statut et date Al | ler à ligne 🛨 🗕 |
| *Date effet:    |                | 01/01/2016 🛐      | Séq.:              | 0         |              |            | *Emploi: Emploi              | principal 👻     |
| *Action:        |                | Modification donn | ées 👻              | Motif:    |              |            | •                            |                 |
| Date dernière e | embauche       | :                 | Date fin emp       | loi:      |              |            |                              | Futur           |
| *Zone réglemen  | taire:         | BEL               | Belgique           |           |              |            |                              |                 |
| Société:        |                | 001               | Secrétariat        | Social GP | 1            |            |                              |                 |
| *Entité:        |                | 0509 Q            | POLICE FE          | DERALE    |              |            | Date entrée service:         | 01/10/2014 🛐    |
| *Service:       |                | 6779 Q            | DSJ - JURII        | DISCH AD  | VIES         | OPERAT     | ïES                          |                 |
| Code établisse  | ment:          | 2153016453        |                    |           |              |            | Date création:               | 26/11/2015      |
|                 |                | Données emploi    | Données emb        | auche     | <u>Venti</u> | lation rér | nunération                   |                 |

🖶 Enreg. 🔍 Retour à la recherche 🔄 Notifier @Onglet précédent 🖻 Onglet suiv. 🖗 Actualiser 🖉 MàJ/consultation 🏼 🏼

| Etape | Action                                                                                                    |
|-------|----------------------------------------------------------------------------------------------------|
| 1     | Dans l'onglet Lieu de travail cliquez sur 💶                                                                                        |
| 2     | Compléter la date effet.<br>La date d'effet = la date de début de la non-activité préalable à<br>la pension.                       |
| 3     | Compléter le champ 'Action' en sélectionnant 'Modification<br>données'. Le champ 'Motif' ne doit quant à lui pas être<br>complété. |
| 4     | Aller dans l'onglet Catégorie d'employé                                                                                            |

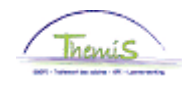

Catégorie d'employé <u>Capelo</u>

## Non-activité préalable à la pension, Suite

Statut

Lieu de travail

Encodage 'Données d'emploi' (suite)

|                     | EMP          |                 |   | N            | Aatric | ule:      |            | N° dossier emploi: 0 |                                     |                       |  |
|---------------------|--------------|-----------------|---|--------------|--------|-----------|------------|----------------------|-------------------------------------|-----------------------|--|
|                     |              |                 |   |              |        |           | Rech.      | Afficher tt          | Premier 🚺 1 su                      | ır 2 🕨 <u>Dernier</u> |  |
| Date effet: 01      | 1/01/2016    | Séquence effet: | 0 | <u></u>      | ) e    | Emploi:   | Em         | ploi principa        | d.                                  |                       |  |
| Action:             | Modif. donne | ies             |   | Motif:       |        |           |            |                      |                                     | Enter                 |  |
| Les L4 Codes        |              |                 |   |              |        |           |            |                      |                                     | Putur                 |  |
| Auto-Filtre         |              |                 |   |              |        |           |            |                      |                                     | ~                     |  |
| Code statut         | Nommé        |                 |   | 0            | NSS    | fréquenc  | e code     | Interim et           | trav. saison.                       |                       |  |
| Secteur             | Employé      |                 |   | 0            | NSS    | avantag   | e code     | ONG coop<br>Pas soum | pérant<br>is au préc. Prof.         |                       |  |
| Employé CD1         | Catégorie n  | ormale          |   | C            | ode C  | NSS       |            | Préc. Prot           | f. normal                           |                       |  |
| Type employé 2      | Pas d'applie | cation          |   | C            | ode te | emp parl  |            | Préc. Prot           | r. normai 70%<br>f. normal avec mii | n I                   |  |
| *Type contrat 1     | Durée indét  | erminée         |   | <b>∨</b> *Pi | récon  | npte pro  | F.         | Préc. Prot           | f. pension                          |                       |  |
| Pré-pension         |              |                 |   | <u>~</u> м   | otion  | code ON   | ISS        | Préc. Prot           | f. variable                         |                       |  |
| Cadre engagement    | (999) Pas d' | application     |   | V R          | égime  | e pensio  | n          | Réserve n            | nilitaire                           |                       |  |
|                     |              |                 |   | 0            | NSSA   | PL        |            |                      |                                     |                       |  |
|                     |              |                 |   | 0            | Duvrie | er fronta | ier        |                      | ~                                   |                       |  |
| Type élève          | Pas élève/P  | as applicable   |   | <u> </u>     | molo   | vé détac  |            |                      |                                     | ~                     |  |
|                     |              |                 |   | R            | SZPP   | 0         |            |                      |                                     |                       |  |
| *Employé irrégulier | Temps pleir  | n régulier      | ~ |              |        |           |            |                      |                                     |                       |  |
| *Code risque        | 1 🔍          |                 |   | C            | ode c  | ontrat O  | NSSAPI     | L Autre              |                                     |                       |  |
| *Nr pol acc trav    | 11500        | Q               |   | A            | utres  | ass. so   | <b>b</b> . |                      |                                     | ~                     |  |
| Ass loi acc tra     | FED FED      |                 |   | C            | ode N  | ace       |            | 84241 Po             | lice fédérale                       |                       |  |
|                     |              |                 |   | *Da          | ate de | e recalci | ıl         | 28/02/200            | 9 🛐                                 |                       |  |

| Etape | Action                                                                       |  |  |  |  |  |  |  |  |
|-------|------------------------------------------------------------------------------|--|--|--|--|--|--|--|--|
| 1     | Dans le champ 'Précompte prof., sélectionner le type Préc.<br>Prof. Pension. |  |  |  |  |  |  |  |  |
| 2     | Cliquer sur Enreg.                                                           |  |  |  |  |  |  |  |  |

📳 Enreg. 🔍 Retour à la recherche 🕞 Notifier 🝙 Onglet précédent 🝙 Onglet suiv. 🏚 Actualiser 🔎 MéJ/consultation 🖉

Au terme de la Non-activité préalable à pension, au cas où le membre du personnel reprend le travail, il faut remettre le précompte professionnel barémique :

| Etape | Action                                                                                                    |
|-------|----------------------------------------------------------------------------------------------------|
| 1     | Retourner dans l'onglet                                                                                                    |
| 2     | Compléter la date effet.<br>La date d'effet = la date de fin + 1 jour de la non-activité<br>préalable à la pension.<br>Ex : NAPP du 01/01/2016 au 31/12/2019 ; date effet =<br>01/01/2020. |
| 3     | Compléter le champ 'Action' en sélectionnant 'Modification<br>données'. Le champ 'Motif' ne doit quant à lui pas être<br>complété.                                                         |
| 4     | Retourner dans l'onglet Catégorie d'employé                                                                                                    |
| 5     | Dans le champ 'Précompte prof.', sélectionner le type « Préc. Prof. normal. »                                                                                                    |
| 6     | Cliquer sur                                                                                                    |

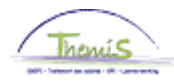

| PEC/AFA                              | Le p<br>mêr                   | Le pécule de vacances et l'allocation de fin d'année sont payés dans les mêmes proportions que le traitement d'attente.                                                                                |                                                |               |              |             |                      |                               |                                                                                           |
|--------------------------------------|-------------------------------|----------------------------------------------------------------------------------------------------|------------------------------------------------|---------------|--------------|-------------|----------------------|-------------------------------|-------------------------------------------------------------------------------------------|
| Allocation<br>Bruxelles-<br>Capitale | Cett<br>Bruz<br>I'ada<br>-> V | Cette absence a une incidence sur la date anniversaire de l'allocation<br>Bruxelles-Capitale. Si le membre du personnel en bénéficie, il faut donc<br>l'adapter.<br>-> Voir instruction de travail 332 |                                                |               |              |             |                      |                               |                                                                                           |
| Valider /<br>Approuver               | Voir                          | instruction de ti                                                                                                    | ravail 8                                       | 01 « V        | alidei       | r - Appro   | ouver »              |                               |                                                                                           |
|                                      | ▼ Résu                        | itats du calcul                                                                                                    |                                                |               |              |             | Dereoper             | inor   Doob   🔟               | Browier D 4 24 and 24 D Deceier                                                           |
| Dussier salarial                     | Code                          | Description                                                                                                    | Montant                                        | Montant préc  | Diff.        | Nbre jours  | Nbre d'unités        | Mont./unité                   | % de paiement Dét, cde sal.                                                               |
|                                      | 1000                          | Base annuelle                                                                                                    | 32127.20                                       | montant proor | <u>Uniti</u> | inoro jouro | indici di dilitto di | montanto                      | Dét cde sal                                                                               |
|                                      | 2021                          | Fractitos D0 0                                                                                                    | 02121,20                                       |               |              |             |                      |                               | Dét cde sal                                                                               |
|                                      | 2031                          | Fracting D100.0                                                                                                    |                                                |               |              |             |                      |                               | Dét.cde.sal                                                                               |
|                                      | 2091                          | Fractitos compet 0                                                                                                    |                                                |               |              |             |                      |                               | Dét.cde.sal                                                                               |
|                                      | 2101                          | Fract tps pec vac var                                                                                                    |                                                |               |              |             |                      |                               | 62.00 Dét. cde sal.                                                                       |
|                                      | 2102                          | Fract tps prime fin année var                                                                                                    |                                                |               |              |             |                      |                               | 62,00 Dét. cde sal.                                                                       |
|                                      | 2106                          | Fract tps trt var (napp)                                                                                                    |                                                |               |              |             |                      |                               | 62,00 Dét. cde sal.                                                                       |
|                                      | 3527                          | Non-activité préalable à la<br>pension (NAPP)                                                                                                    |                                                |               |              | 21,00       | 159,60               |                               | Dét. cde sal.                                                                             |
|                                      | 4000                          | Traitement                                                                                                    |                                                |               |              |             |                      | 32127,20                      | Dét. cde sal.                                                                             |
|                                      | 4035                          | A - Résidence                                                                                                    |                                                |               |              |             |                      |                               | Dét. cde sal.                                                                             |
|                                      | 4045                          | I - Téléphone                                                                                                    |                                                |               |              |             |                      | 13,39                         | Dét. cde sal.                                                                             |
|                                      | 4046                          | I - Entretien uniforme                                                                                                    |                                                |               |              |             |                      | 9,43                          | Dét. cde sal.                                                                             |
|                                      | 4082                          | A - Bxl-Capitale PolFed                                                                                                    |                                                |               |              |             |                      | 1338,63                       | Dét. cde sal.                                                                             |
|                                      | 4087                          | A - Biling connaissance exigée                                                                                                    |                                                |               |              |             |                      | 178,49                        | 2,00 Dét. cde sal.                                                                        |
|                                      | 4172                          | A - Sauvegarde supplémentaire                                                                                                    |                                                |               |              |             |                      |                               | Dét. cde sal.                                                                             |
|                                      | 4294                          |                                                                                                    |                                                |               |              |             |                      |                               | Dát ede eol                                                                               |
|                                      |                               | Traitement d'attente NAPP                                                                                                    | 2669,79                                        |               |              |             |                      |                               | Det. cue sal.                                                                             |
|                                      | 9000                          | Traitement d'attente NAPP<br>ONSS travailleur                                                                                                    | 2669,79<br>94,78                               |               |              |             |                      | 2669,79                       | 3,55 <u>Dét. cde sal.</u>                                                                 |
|                                      | 9000<br>9102                  | Traitement d'attente NAPP<br>ONSS travailleur<br>Cotis spéc sécurité soc / mens                                                                                                    | 2669,79<br>94,78<br>23,88                      |               |              |             |                      | 2669,79<br>2669,79            | 3,55 <u>Dét. cde sal.</u><br><u>Dét. cde sal.</u>                                         |
|                                      | 9000<br>9102<br>9200          | Traitement d'attente NAPP<br>ONSS travailleur<br>Cotis spéc sécurité soc / mens<br>Précompte barémique                                                                                                 | 2669,79<br>94,78<br>23,88<br>711,64            |               |              |             |                      | 2669,79<br>2669,79<br>2575,01 | 3,55 <u>Dét cde sal</u><br><u>Dét cde sal</u><br><u>Dét cde sal</u><br><u>Dét cde sal</u> |
|                                      | 9000<br>9102<br>9200<br>9410  | Traitement d'attente NAPP<br>ONSS travailleur<br>Cotis spéc sécurité soc / mens<br>Précompte barémique<br>Net                                                                                          | 2669,79<br>94,78<br>23,88<br>711,64<br>1839,49 |               |              |             |                      | 2669,79<br>2669,79<br>2575,01 | 3,55 <u>Dét. cde sal.</u><br>Dét. cde sal.<br>Dét. cde sal.<br>Dét. cde sal.              |